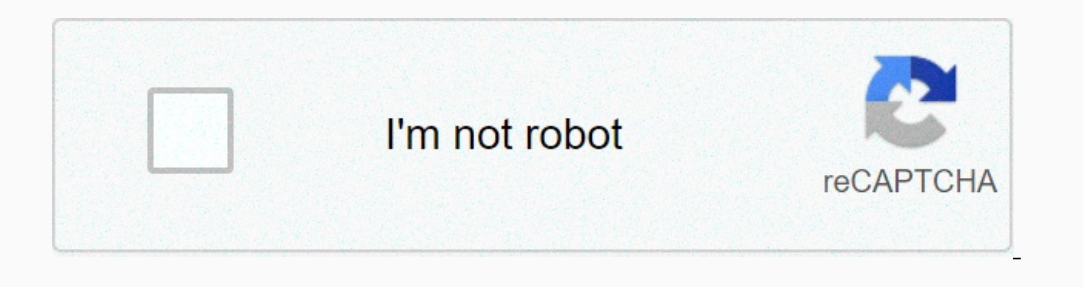

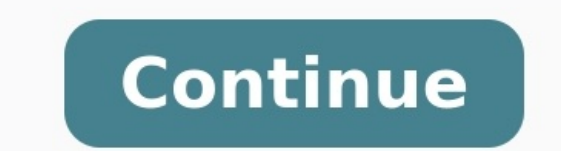

## **Remove git from android studio project**

Remove git from android project. Remove git from android studio. How to remove git repository from android studio. Remove git account from android studio.

AFAIK, you can't remove it using Android Studio (without the Git remove button from the project). (Update: This is now incorrect, but the rest of this answer). Also, .git is a hidden folder, which means it's well hidden. LS should show it, and most file browsers don't show the folder. Git also independent of Android Studio. All hit history is stored in a .git folder and can be used with or without it.

There are (at least) three possibilities. The first way to remove is quite simple. So when you're close to the source of your project, just add /. So if the root of the project is D:/File/SomePrajeAct, add the GIT folder to do the actual D:/files/SomePraject/.git type and delete all the files and folders. You can also use the command line to delete (note that this is a parameter assumption to show hidden folders, but it shows them everywhere.

At least Windows (10) looks for the folder (alternatively on the right is computer if the computer is not English) and select "Show hidden files and folders. Exchange).

No matter what path you're on. Stay, so make sure you're on the right side. History can't be restored regardless of the remote, and it tells you that you're full/ate. Note: if your project already has LTA on GitHub, you should use the feed flag (-F).

Otherwise, it will just reject the click. Use the -F flag very carefully; It will cause problems for anyone else working with RAP (although it really bothers you, if there are others) and the current GitHub protected build or whatever remote you are using is overwritten and usually not created. If you remove the flash from GitHub you must also remove the flash from GitHub you must also remove the ...

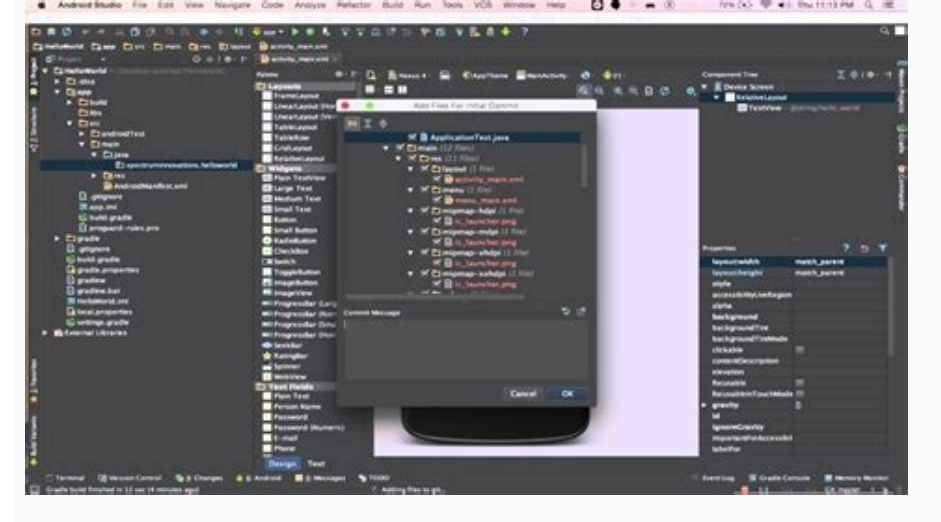

Open it again from Android Studio. Then do itAPAIK, you cannot uninstall using Android Studio (there is no button to remove GIT from a project). (Update: Wrong now, but the rest of this answer is still correct and functional, since GIT still works as this answer claims). Also, .git is a hidden folder in the sense that it is hidden. You need LS to show it and most files in Explorer don't show up in the folder. Git is in no way independent of Android Studio. The entire Git Chronology is archived in a .git folder and can be used with or without Android Studio. There are (at least) three options.

The first way to remove it is pretty simple. So when you import your Rouch project, simply add /GIT to the route. So, if your project root is D:/files/someproject/.git and delete all files and folders in order. Alternatively, you can also use the command line to remove them (note that "Root Say: Rd /S /Q" .git ""Linux /Mac: RM -Rf .git " first). Show hidden folders, but Windows (10) shows them wherever they are. Look for a folder (alternatively, if your computer doesn't use English and select show. Other operating systems have different options and most of them have probably been discussed somewhere on the web (perhaps a stack) , so far Git Init and I restarted it, All chronology will be lost and active tree will be the tree on the left so make sure you are on the right branch king. if you delete the .git folder, there is no way to restore the chronology without moving remotely, which is BIA/Use Note that if your project has already been uploaded to GitHub, you must use the power flag (-f) to print, otherwise it will just give up printing. Use the -f flag very carefully; this means g Since it is often unrecoverable, it will cause problems for anyone working on the repository. You must also include the folder name when removing a GitHub repository. Delete git from root directory of Android Studio. That's why you need to close the project. And update in Android Studio. So do it1) VCS -> Management of the integrated version -> Git 2) In the Android Studio project, select the project root folder and the right click. Then go to Git -> Add, then Git -> Restitory -> Push.

If you get calls that way, just click on the appropriate options. In the operating system, Android Studio 4.0, Open of Control versions -> Magazine. Then select the commitment to which you want to return. Choose the current branch here. You will see a pop window -up, choose a solid and it will happen. To deactivate the VCS operating system on the Android Studio Ac operating system, follow the following steps: Android Studio > Settings ... Select the version control catalog in the Settings window and select Nothing in the VCS section; 2022 ... Android Studio seems not to play automatically in the new versions of the project. By starting a new project, the default setting seems to be "deactivated". (It creates a "gyitignor" file for you, but by default, there is no attempt to control the versions.) But if you start with Git in the appropriate folder later, the studio of the VCS program . That is to say, as you see above. In this case, you must deactivate it in the studio as indicated above. Sometimes you must delete Git from the project file. Git, initiated in a file, creates a file in the project file. Git withdrawn from the project. We will discuss in different ways to delete the machine's CLA, delete information from the local rap user and delete Git from the project when it is no longer necessary. In some cases, you may want to remove Git from the project and stop locking at it. When we start a file or a project as a Git storage. It also helps to recognize it as a Git storage. This does not affect the files in the folder. This is risky and must be done very carefully. Should only be In a camp that will definitely not be used in the future. First, create a GIT storage with Git Bash or Visual Studio or a similar command line that GIT supports.

We use Git Initi to initiate the folder as a GIT memory. Open the command line as you want to visit. Initially there are some files in the folder. The Git-Init team starts as a GIT storage. If we now go to the folder and visible hidden files, we see the .git folder as follows: There are different ways to make this .GIT folder from a folder or project memory. Let's look at them separately. You want to remove GIT from the project, you can remove the .GIT folder with GIT command. The GIT RM -RF team removes the RM file from GIT and this team option -RF deletes recursive and strong files. .git\* removes the folder with .git.s starts. Git does not give memory if we want the status of git if we see it. We can also easily delete with CMD from the project. In this case del /f /s /q /a. The team is available. With the del /f /s /q /a. The team is available. With the del /f /s /q /a. The team is available. The remove GIT from the project files will touch the GIT file itself. To remove GIT from the project files will touch the GIT file itself. To remove GIT from the project files will touch the git removes GIT

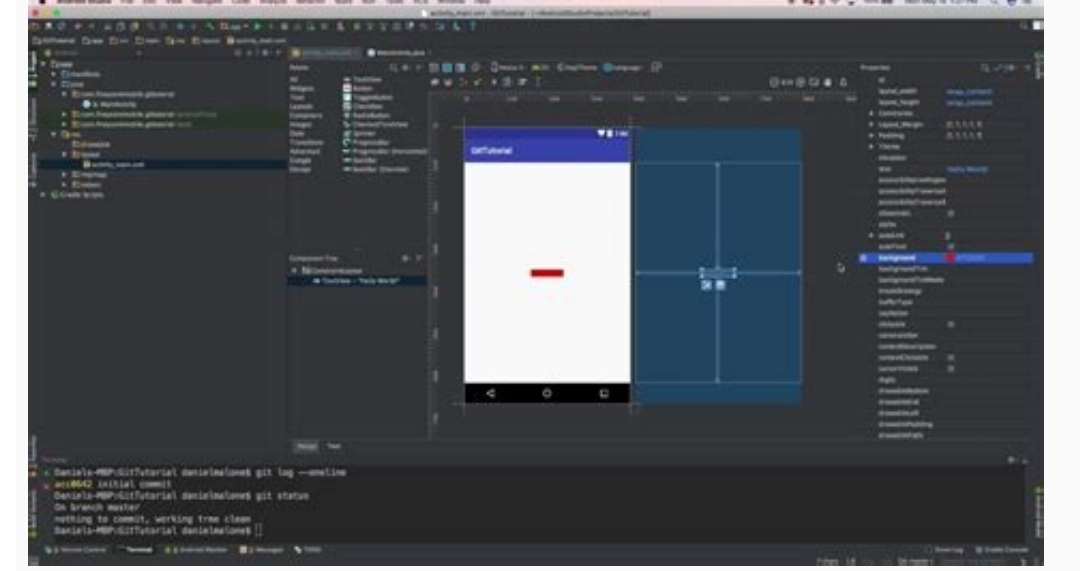

To verify that the project folder is no longer a GIT store, we can use the Go command. If the directory shows the state of the bin, it shows an error stating that there is no GIT bin. The repository is updated by remote members of the Project Team and regularly. If the warehouse is stored locally, it is difficult to work in parallel with different functions of the same project for the desired remote warehouse. Fell URL is a URL repository. The remote tax command can also be used to remove the remote origin URL: Go to remote origin increment or change RM Urprung: Go Remote Set-Uurl Origin "New Url" Git Bearing contains a special folder that helps the Gits folder as memory. If we accidentally delete this folder, she no longer sees it as a repository, and all version details disappear. On the other hand, we can delete it to remove GIT from the project. We can use the command line to delete a file with a file.

| Team Ex     | plorer                                         | - Conne              | ct and         |        |          |     | - 4 × |
|-------------|------------------------------------------------|----------------------|----------------|--------|----------|-----|-------|
| 00          | ۵i                                             | Ċ                    |                | h Work |          |     | م     |
| Conne       | ct   J)                                        |                      |                |        |          |     | -     |
| Manage      | Conn                                           | ections              | ÷              |        |          |     |       |
| ▲ Local New | Git Re<br>Ad                                   | positorie<br>d 🔫 Clo | es (1)<br>ne 👻 | View O | ptions 👻 |     |       |
| •           | Open Open in File Explorer Open Command Prompt |                      |                |        |          |     |       |
|             | ×                                              | Remov                | e              | k      |          | Del |       |

WithGo from Windows, Control Panel >> Program >> Remove Program >> Go to go to go user data and go remotely go to URL using config'i us using ------.

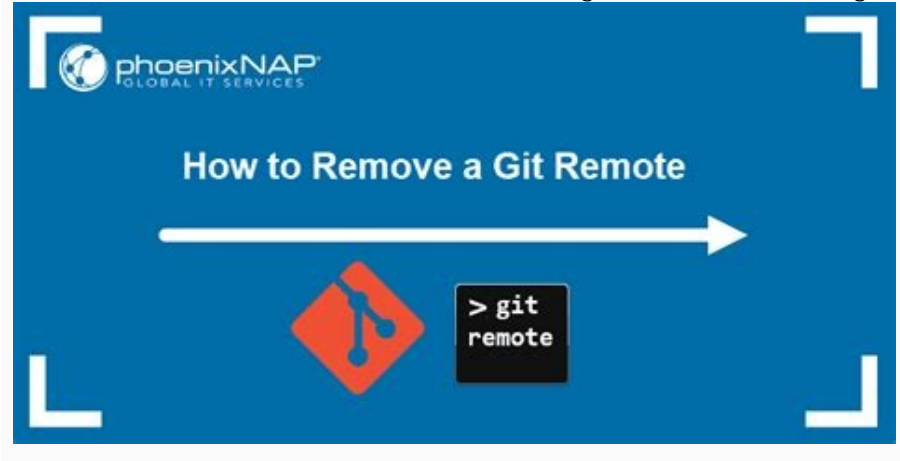

respectively.